- 1. Убедитесь, что роутер подключен к электричеству, а сетевой кабель СКТВ подключен в WAN порт роутера.
- 2. Подключитесь к Wi-Fi сети роутера (Имя сети и пароль указаны на обратной стороне роутера) или подключите ПК кабелем, который идет в комплекте, от любого порта LAN
- 3. Откройте браузер и перейдите по адресу <u>http://192.168.0.1</u>
- Введите логин и пароль для входа в настройки роутера. Логин и пароль по умолчанию: admin admin
- 5. Нажмите кнопку «Расширенные настройки» (внизу) и перейдите в подраздел «WAN»:

| Building Networks for People<br>Riskie Pyscowi                                                                                                    |  |
|----------------------------------------------------------------------------------------------------|--|
| Europuil norix                                                                                                    |  |
| Certain construints<br>Certain construints<br>PHCP with<br>Informat indexperimanter                                                                                                    |  |
| Дополнительно<br><u>ила</u> »<br>UPPP ECD<br>DDNS » DAX<br>Межсетевой экран<br><u>Pretentrag</u><br><u>Pretentrag</u> |  |
| USB-Hakonurtens<br>Ardtszamae<br>Sambaa<br>Samba<br>Samba                                                                                                    |  |
| СИСТРИЛА<br>Посли началая<br>Колбикулация<br>Вулация собитай<br>Вистрал настройка<br>Быстрал настройка<br>Расширенные кастройка<br>Понок                                                                                                    |  |

• Нажмите кнопку «Добавить»:

| Building Networks for People                                                                                                    | DIR-620<br>Document: emulator<br>coord         |                                              |                                   | ) • Ci                                | астема 👻                               | Язык 💌            |  |
|----------------------------------------------------------------------------------------------------|------------------------------------------------|----------------------------------------------|-----------------------------------|---------------------------------------|----------------------------------------|-------------------|--|
| Настройки » Сеть<br>бобоо<br>Сете<br>али и протестите<br>полноми и протестите<br>сете<br>сете<br>сете<br>сете<br>сете<br>сете<br>се | WAN     Groppo_Internet_3     pppoe_Internet_2 | Тип соединения<br>РРТР + Сулатис IP<br>РРРос | Интерфейс<br>Internet<br>Internet | Состояние<br>Соединение<br>Соединение | <mark>Направление</mark><br>WAN<br>WAN | Шлюз по умолчанию |  |
|                                                                                                    |                                                |                                              |                                   |                                       | (                                      | Удалить Добавить  |  |

- В поле «Провайдер» выберите «Вручную»
- В поле «Тип соединения» выберите «РРРоЕ»
- В поле «Интерфейс» выберите «Internet»
- Поле «Имя» оставьте без изменений
- В поле «Разрешить» должна стоять галочка

| Настройки » Се                                 | ть » WAN<br>Главные настрой<br>Провежер:<br>Тип соединения:   | КИ<br>Вручкую т<br>П РРОсЕ т                  |
|------------------------------------------------|---------------------------------------------------------------|-----------------------------------------------|
| Для данных настроек<br>доументация отвутствует | Интерфейс:<br>Имяс*<br>Разрешить:<br>Направление:<br>Ethernet | IIII Internet ✓<br>/* pppoe_Internet_4<br>WWW |
|                                                | MTU:*<br>MAC:<br>PPP                                          |                                               |
|                                                | Имя пользователя:*<br>Без авторизации:                        | Применить                                     |

- Введите «Имя пользователя» и «Пароль» из договора с компанией СКТВ, повторите «Пароль».
- Нажмите «Применить».

| <u>Настройки</u> » Се                                         | ть» WAN                                                                                                    |                                                                                                    |  |  |
|---------------------------------------------------------------|----------------------------------------------------------------------------------------------------|----------------------------------------------------------------------------------------------------|--|--|
| ала денена настрон<br>ден денена настрон<br>денена настроните | Иип попьзователя."<br>Во авторизации:<br>Пароль."<br>Парторидение пароля."<br>Иип сереноя:<br>Алгорити аутектификации:<br>Ктор Айни:<br>LCP провали.с"<br>Соединение по требованио:<br>PPP IP расширение:<br>Статичский Парере: | SKTV           Image: second second s |  |  |
|                                                               | Отпадка РРР:<br>Разное<br>Изолировать соединение:                                                                                                    |                                                                                                    |  |  |

- Поставьте шлюзом по умолчанию то соединение, которое только что создали (определить его можно по имени)
- Вверху выберите раздел «Система» и нажмите «Сохр. и Перезагрузить». Обязательно
   Выполните этот пункт, т.к. в противном случае после обычной перезагрузки роутера настройки не сохранятся.

| D-Linkč<br>Bullding Networks for Propio | н DIR-620<br>процикан: <u>станатог</u><br>Укрони       |                                                            | 9.                                        | Систе<br>Перезагрузити<br>Сохр. и Переза<br>Сохранить<br>Розора. копия<br>Заводские наст<br>Выход | ама ▼<br>грузить<br>гройюл | Язык •            |  |
|-----------------------------------------|--------------------------------------------------------|------------------------------------------------------------|-------------------------------------------|---------------------------------------------------------------------------------------------------|----------------------------|-------------------|--|
| Настройки » Сет                         | WAN     WAN     Popoe_Internet_2     dyroptb_locenet_3 | Тип соединения<br>ртръв<br>ртръв<br>ртрт + Диналанесаия IP | <b>Hrrepdpeäc</b><br>Internet<br>Internet | Состояние<br>Соединение<br>Соединение                                                             | Hanpasnetiwe<br>WAN<br>WAN | Шлюз по умолчанию |  |
|                                         |                                                        |                                                            |                                           |                                                                                                   |                            | Удалить Добавить  |  |

6. Перейдите в подраздел «Основные настройки» в разделе «Wi-Fi» (переключатель должен быть в положении «ВКЛ»):

| Building Networks for People Recon                                                                                                    |
|----------------------------------------------------------------------------------------------------|
| Eucrpail noiox                                                                                                    |
| Crattyc<br>Crosses cranectors<br>DI CP<br>Information and cranectors<br>Lefting and and cranectors<br>Lefting and and and and and and and and and and                                                                                                    |
| Дополнительно<br>MAN<br>UPPP CD<br>DONS Mexcereeoй экран<br>Province operational action of the sector of the sector of th                                                                                                    |
| USB-накопитель<br>Исакомыне<br>Santon<br>Santon<br>Santon<br>USB-накопитель<br>Mathematic<br>Mathematic |
| Cuprema<br>Basens avvenentratore<br>Konservate<br>Xvenent coductet<br>Xvenent coductet                                                                                                    |
| Быстрая настройка Расширенные настройке. Покок                                                                                                    |

- Проверьте стоят ли первые две галочки;
- В поле «SSID» введите название вашей будущей беспроводной сети или оставьте без изменений;
- Нажмите «Применить».

| <u>Настройки</u> » М                                                      | /i-Fi » Основные наст                  | ройки                                                                                                    |
|---------------------------------------------------------------------------|----------------------------------------|----------------------------------------------------------------------------------------------------|
|                                                                           | Включить беспроводное                  | 8                                                                                                    |
|                                                                           | соединение:                            |                                                                                                    |
|                                                                           | Вещать беспроводную сеть               |                                                                                                    |
|                                                                           | данная функция на<br>маршрутизатора. М | озволяет волючить кли выключить вещание овспроводной сеги, не отключая радиомодуть<br>Может быть использована совместно с режимом "Клиент Wi-Fi" |
| Здесь Вы можете задать<br>основные настройки<br>беспроводного соединения. | MBSSID:                                | III Выключено ····································                                                                                               |
| Читать дал                                                                | BSSID:                                 | i≣ 9C:D6:43:3D:01:06                                                                                                    |
|                                                                           | Скрыть точку доступа:                  | 0                                                                                                    |
| <                                                                         | Название беспров                       | одной сети (SSID) не будет отображаться в списке доступных беспроводных сетей у клиентов. К                                                      |
|                                                                           | скрытой сети можн                      | но подключиться, вручную указав SSID точки доступа.                                                                                              |
|                                                                           | SSID:*                                 | // DIR-615                                                                                                    |
|                                                                           | Страна:                                | II RUSSIAN FEDERATION                                                                                                    |
|                                                                           | Канал:                                 | 🖉 auto 🔻                                                                                                    |
|                                                                           | Беспроводной режим:                    | := 802.11 B/G/N mixed ~                                                                                                    |
|                                                                           | Пои смосе оснало                       | а с 1917 С. из пибад из развила с 191° развилатов закава произволти изстад с боло станциона с                                                    |
|                                                                           |                                        | Примонить                                                                                                    |

- Перейдите в подраздел «Настройки безопасности» в разделе «Wi-Fi»:
- В поле «Сетевая аутентификация» выберите «WPA2-PSK»;
- В поле «Ключ шифрования PSK» укажите пароль на подключение к вашей беспроводной сети (минимум 8 символов);
- Нажмите «Применить».

| A2-PSK 🗸 🗸 |
|------------|
| 3210       |
|            |
|            |
|            |
|            |
|            |
|            |
|            |

Вверху выберите раздел «Система» и нажмите «Сохр. и Перезагрузить». Обязательно
 Выполните этот пункт, т.к. в противном случае после обычной перезагрузки роутера настройки не сохранятся.

| Building Networks for People                                                                                                    |                                               |                                                  |                                     | Ворезалужит<br>Сохр. и Перез<br>Сохранить<br>Резера, колия<br>Заводские нас<br>Выход | прузить                   |                   |   |
|----------------------------------------------------------------------------------------------------|-----------------------------------------------|--------------------------------------------------|-------------------------------------|--------------------------------------------------------------------------------------|---------------------------|-------------------|---|
| Тактроиму Сене<br>Составляется составляется составл<br>Составляется составляется составляется составляется составляется составляется составляется составляется составл | han<br>popoe internet_2<br>dynopto_internet_3 | Тип соединения<br>РРРиЕ<br>РРТР - Дзнамжесони IP | Mirrepфeñtc<br>Internet<br>Internet | с Состояние<br>Соодинение<br>Соодинение<br>Соодинение                                | Направление<br>WAN<br>WAN | Шлюз по умолчанию |   |
|                                                                                                    |                                               |                                                  |                                     |                                                                                      |                           | Удалить Добави    | ъ |

Готово! Проверяйте подключение к интернету и подключайтесь к Wi-Fi!